- TLS1.2設定変更手順のご案内 -

## 【Internet Explorer】をご利用のお客さま

## 注意事項

- ・掲載の画面はイメージですので実際の画面とは異なる場合があります。
- ・ご利用の端末や環境によって操作方法が異なる場合があります。そのような場合は端末購入元へお問い合わせください。

## 1.インターネットオプションを開く

|   | -                 | D_     | $\rightarrow$ | < 1 |
|---|-------------------|--------|---------------|-----|
|   | - Q               | ☆ ☆    | ⋩             | :   |
|   | 印刷(P)             |        | >             |     |
|   | ファイル(F)           |        | >             |     |
| H | 拡大(Z) (100%)      |        | >             | _   |
|   | セーフティ(S)          |        | >             | ^   |
|   | サイトをアプリ ビューに追加(I) |        |               |     |
|   | ダウンロードの表示(N)      | Ctrl+J |               |     |
|   | アドオンの管理(M)        |        |               |     |
|   | F12 開発者ツール(L)     |        |               |     |
|   | ピン留めサイト(G)        |        |               |     |
|   | 互換表示設定(B)         |        |               |     |
|   | インターネットオプション(O)   |        |               |     |
|   | バージョン情報(A)        | ¢      |               |     |
|   |                   |        | _             |     |

Internet Explorerを起動

右上の[歯車]ボタンをクリックし、 [インターネットオプション]をクリック

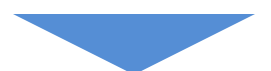

## 2.TLS1.2の使用を有効にする

| インターネ               | ット オプション                                                                                                    |                                                                                                    |                                                                     |                                                |                                   |                            | ? ×   | ( |
|---------------------|----------------------------------------------------------------------------------------------------|----------------------------------------------------------------------------------------------------|---------------------------------------------------------------------|------------------------------------------------|-----------------------------------|----------------------------|-------|---|
| 全般                  | セキュリティ                                                                                                    | プライバシー                                                                                                    | コンテンツ                                                               | 接続                                             | プログラム                             | 詳細設定                       | 1     |   |
| 設定                  |                                                                                                    |                                                                                                    |                                                                     |                                                |                                   |                            |       |   |
| <b>₽</b>            | セキュリティ ✓ DOM 7 ✓ DOM 7 ✓ Interne ✓ POST 0 ✓ SSL 3.0 ✓ TLS 1.1 ✓ TLS 1.2    ✓ TLS 1.0 ✓ TLS 1.2    ✓ TLS 1.4 ✓ TLS 1.2    ✓ TLS 1.4    ✓ TLS 1.4    ✓ TLS 1.4    ✓ TLS 1.4    ✓ TLS 1.4    ✓ TLS 1.4    ✓ TLS 1.4    ✓ TLS 1.4    ✓ TLS 1.4    ✓ TLS 1.4    ✓ TLS 1.4    ✓ TLS 1.4    ✓ TLS 1.4    ✓ TLS 1.4    ✓ TLS 1.4    ✓ TLS 1.4    ✓ TLS 1.4    ✓ オーボー | ストレージを有す<br>t Explorer で<br>D 送信が POS<br>を使用する<br>の使用<br>の使用<br>の使用<br>の使用<br>ので使用する()<br>ws Defender<br>の証明書失う<br>ードしたプログラグラ<br>ブ XMLHTTP | かにする<br>アクセスした<br>Tを許可した<br>SmartScre<br>bを確認する<br>5/の署名を<br>サポートを有 | サイトにト<br>はい <i>ゾーンは</i><br>en を有効<br>*<br>確認する | ラッキング拒否<br>こりダイレクトさ<br>blcする      | 要求を送信                      |       |   |
| *3                  | コンビューターの                                                                                                    | 冉起動後に有                                                                                                    | 効になります                                                              | _                                              |                                   |                            |       |   |
| Intern<br>Int<br>ブラ | net Explorer (<br>ernet Explore<br>らウザーが不安)                                                                                                    | D設定をリセッ<br>er の設定を既<br>定な状態にな                                                                                                    | ト ――――<br>定の状態に<br>った場合にの                                           | リセットしま                                         | 詳細設な<br><sup>ます。</sup><br>分定を使ってく | Eを復元(R)<br>リセット(:<br>(ださい。 | S)    |   |
|                     |                                                                                                    |                                                                                                    | Ok                                                                  | (                                              | キャンセ                              | L                          | 適用(A) |   |

[インターネットオプション]の[詳細設定]のタブを選択

[TLS1.2の使用]にチェックを入れ、[OK]ボタンをクリック